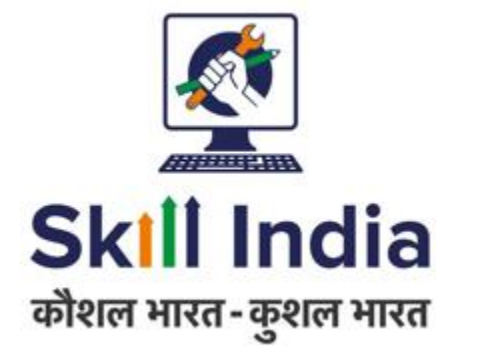

# User manual for Training Centre (TC) – ToT ToA

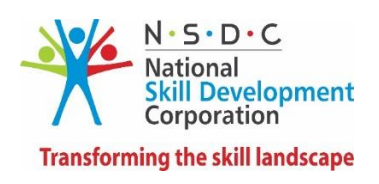

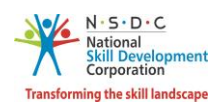

# Table of Contents

| 1. | Introduction                    | 2  |
|----|---------------------------------|----|
| 2. | Batches                         | 3  |
|    | 2.1 View All Batches            | 3  |
|    | 2.2 Accept Batches              | 5  |
|    | 2.3 Reject Batches              | 7  |
| 3. | View Batch Details              | 9  |
| 4. | Applicants1                     | 1  |
|    | 4.1 View Applied Applicants1    | 1  |
|    | 4.2 Enroll Applicants1          | 3  |
|    | 4.3 Reject Applicants1          | .5 |
| 5. | Send Batch to SSC for Approval1 | .7 |
| 6. | View Applicant Details1         | .9 |
| 7. | Raise Reschedule Request2       | 23 |
| 8. | Raise Cancellation Request2     | 25 |

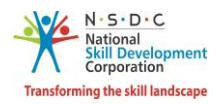

# 1. Introduction

The User Manual Training Centre (TC) – ToT ToA is designed to provide the information on, what are the functionalities of the Training Centre for Training of Trainer – Training of Assessor. The Training Centre can perform the functionalities as listed below.

- Batches
  - o View All Batches
  - Accept Batches
  - Reject Batches
- View Batch Details
- Applicants
  - View Applied Applicants
  - Enroll Applicants
  - o Reject Applicants
- Send Batch to SSC Approval
- View Applicant Details
- Raise Reschedule Request
- Raise Cancellation Request

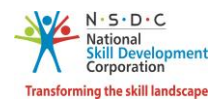

## 2. Batches

The **All Assigned Batches** screen allows the Training Centre to view all the created batches or Accept Batch and Reject Batch for ToT/ToA.

## 2.1 View All Batches

The View All Batches screen allows the Training Centre to view and take action on all the batches created.

#### To Navigate

Home - - > Dashboard - - > View Batches

| Training Centre                                                                                                    | က် - Dashboard                          |                                               |                                  |  |  |  |  |  |  |  |
|----------------------------------------------------------------------------------------------------|-----------------------------------------|-----------------------------------------------|----------------------------------|--|--|--|--|--|--|--|
| View and Manage Trainings<br>Here you can view search, accept and view batches assigned and applicants for the batches.Also manage your associated Trainers. |                                         |                                               |                                  |  |  |  |  |  |  |  |
| My CAAF Submit<br>View My Submitted CAAF                                                                                                    | View Batches<br>All Batches & Preferred | Associated Trainers<br>My Associated Trainers | TC SPOC Change<br>TC SPOC Change |  |  |  |  |  |  |  |
| View Applications<br>View/Accept Applicants for Batch                                                                                                    |                                         |                                               |                                  |  |  |  |  |  |  |  |

> The **All Assigned Batches** screen displays all the batches assigned to the Training Centre by SSC.

| FoT, ToA, ToMT, ToMA   |                             |                    |                              |         |               |              |         |  |  |  |  |
|------------------------|-----------------------------|--------------------|------------------------------|---------|---------------|--------------|---------|--|--|--|--|
| All Assigned Batches   |                             |                    |                              |         |               |              | Back    |  |  |  |  |
| Pending Requests       | Accepted                    | Rejected           |                              |         |               |              |         |  |  |  |  |
| Sector                 | Batch Type                  |                    | Job Role                     |         | Batch Status  |              |         |  |  |  |  |
| Select Sector          | v                           | Ŧ                  |                              | ٣       | Select Status |              | ٣       |  |  |  |  |
| Batch Start Date       | Batch End Date              |                    | Batch ID                     |         |               | _            |         |  |  |  |  |
| All                    | All                         |                    | Search by Batch ID           |         | Apply Reset   |              |         |  |  |  |  |
| Batch ID Batch Type Jo | b Role Code (QP Code) Batch | Size Start Date Er | d Date Assessment Start Date | Assessm | ent End Date  | Batch Status | Actions |  |  |  |  |

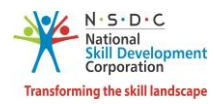

- The batches are categorized on the basis of the status of batch applications. The categories of batches are as listed below.
  - Pending Request
  - Accepted
  - Rejected
- The Training Centre can search a batch based on Batch Type, Job Role, Batch Status, Batch Start Date, Batch End Date, and Keyword. Click Apply, to search for a particular batch.
- The All Assigned Batches screen lists all the batches along with the details of the batches such as Batch ID, Batch Type, Job Role Code (QP Code), Batch Size, Start Date, End Date, Assessment Start Date, Assessment End Date, Batch Status and allows the Training Centre to view the details of the batches and accept/reject batches.

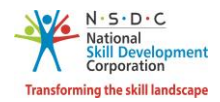

## 2.2 Accept Batches

The Accept Batches screen allows the Training Centre to accept the assigned batch.

### To Navigate

Home - - > Dashboard - - > View Batches - - > Pending Requests - - > Action - - > Accept Batch

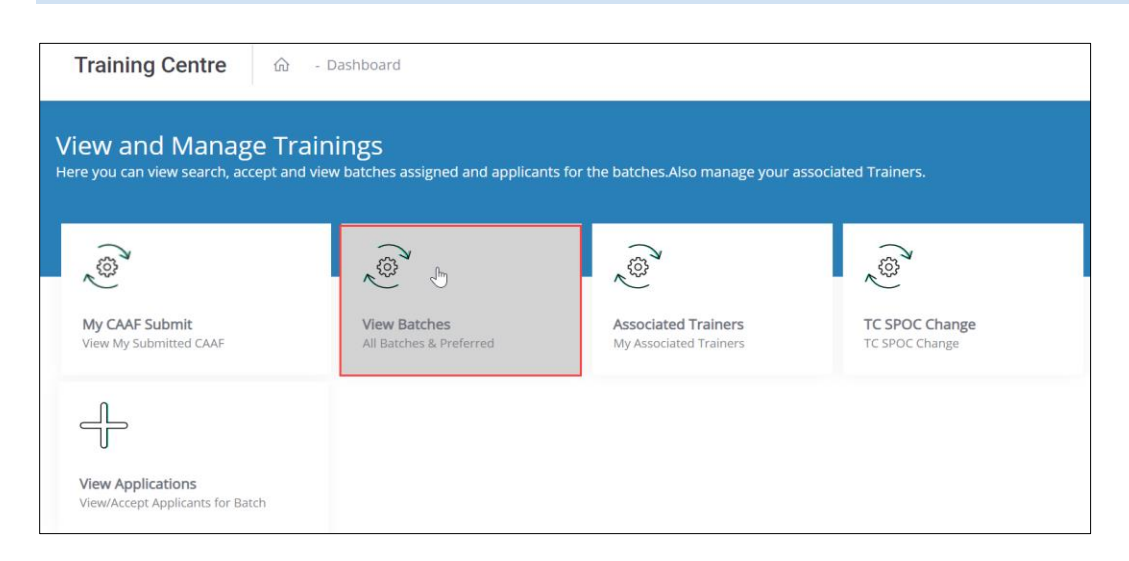

> The All Assigned Batches screen allows the Training Centre to accept the batch for ToT/ToA.

| All              | Assigne     | d Batches                       |                                                                     | Back          |                |                                |                                          |                                          |                            |         |
|------------------|-------------|---------------------------------|---------------------------------------------------------------------|---------------|----------------|--------------------------------|------------------------------------------|------------------------------------------|----------------------------|---------|
| Pending Requests |             |                                 | Accepted                                                            | Rejected      |                |                                |                                          |                                          |                            |         |
| Sector           |             |                                 | Batch Type                                                          |               | Job            | Role                           |                                          | Batch Status                             |                            |         |
| Select Sector    |             |                                 | v                                                                   |               | •              |                                | Ŧ                                        | Select Status                            |                            | •       |
| Batch Start Date |             | ate                             | Batch End Date                                                      |               | Ba             | Batch ID<br>Search by Batch ID |                                          | Apply Reset                              |                            |         |
|                  |             |                                 |                                                                     |               |                |                                |                                          |                                          |                            |         |
|                  | Batch<br>ID | Batch Type                      | Job Role Code (QP Code)                                             | Batch<br>Size | Start<br>Date  | End<br>Date                    | Assessment<br>Start Date                 | Assessment<br>End Date                   | Batch Status               | Actions |
| 1.               | 1076        | Training of<br>Trainer-New      | Hair Stylist (BWS/Q0202),<br>Trainer (MEP/Q2601)                    | 5             | 14-08-<br>2019 | 31-08-<br>2019                 | 16-08-2019,<br>22-08-2019                | 16-08-2019,<br>22-08-2019                | Pending to be<br>Published |         |
| 2.               | 1075        | Training of<br>Trainer-New      | Hair Stylist (BWS/Q0202),<br>Trainer (MEP/Q2601)                    | 1             | 14-08-<br>2019 | 31-08-<br>2019                 | 29-08-2019,<br>31-08-2019                | 29-08-2019 V<br>31-08-201                | iew Batch Details          |         |
| 3.               | 1065        | Training of<br>Trainer-Existing | Aesthetic Skin Technician<br>(BWS/Q0501),<br>Aesthetic Skin Trainer | 10            | 09-08-<br>2019 | 09-08-<br>2019                 | 01-08-2019,<br>01-08-2019,<br>02-08-2019 | 08-08-2019 R<br>01-08-2019<br>09-08-2019 | eject Batch                |         |

> Click Accept Batch, the Reason for Accepting Batch screen appears.

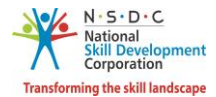

The Reason for Accepting Batch screen allows the Training Centre to enter the appropriate reason for accepting the batch.

| Reason for Accepting Batch | ×   |
|----------------------------|-----|
| Enter Remarks (If any)     |     |
|                            | 11  |
| Close Save & Subr          | nit |

> Click **Save & Submit**, to save the changes and the screen appears as follows.

| Request Accepted Successfully                                                            |
|------------------------------------------------------------------------------------------|
| You have successfully accepted Training of<br>Trainer-New/18-12-2018 to 30-11-2019(2149) |
| ок                                                                                       |

> Click **OK**, to navigate to the **All Assigned Batches** screen.

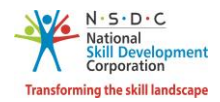

## 2.3 Reject Batches

The Reject Batches screen allows the Training Centre to reject the assigned batches.

#### To Navigate

Home - - > Dashboard - - > View Batches - - > Pending Request - - > Action - - > Reject Batch

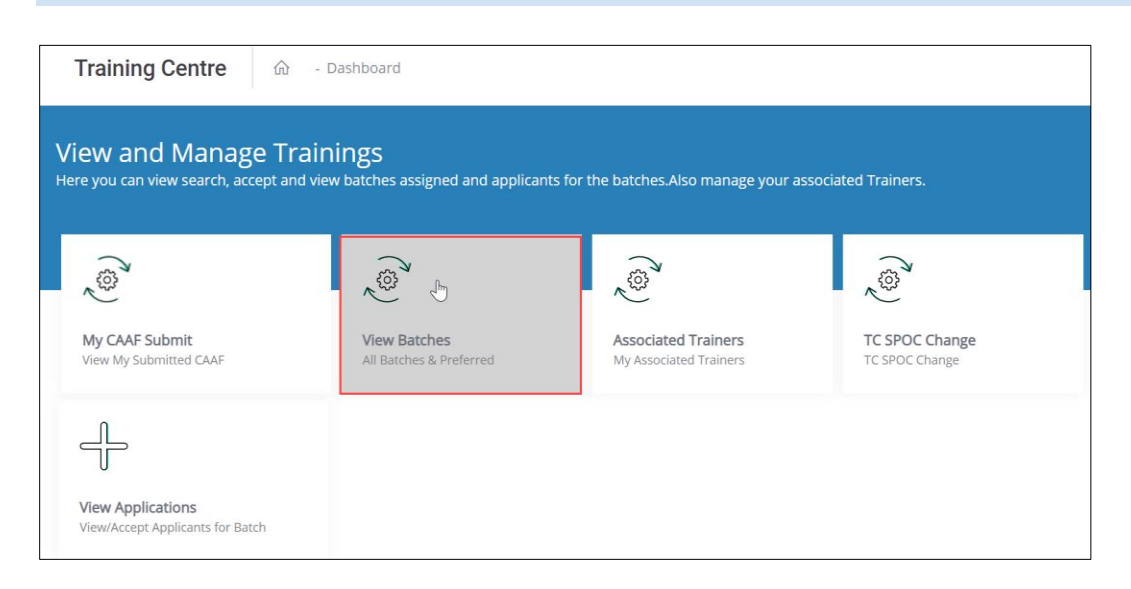

> The All Assigned Batches screen allows the Training Centre to reject the batch ToT/ToA.

| All        | Assigne      | ed Batches                      |                                                                                                    |               |                |                      |                                          |                                       | Back                                                  |         |
|------------|--------------|---------------------------------|----------------------------------------------------------------------------------------------------|---------------|----------------|----------------------|------------------------------------------|---------------------------------------|-------------------------------------------------------|---------|
|            | Ρ            | ending Requests                 | Accepted                                                                                                   | Rejected      |                |                      |                                          |                                       |                                                       |         |
| Sector     |              |                                 | Batch Type                                                                                                 |               | Job F          | Role                 |                                          | Batch Status                          |                                                       |         |
| Se         | elect Sector |                                 | Ŧ                                                                                                    | ,             | Υ Υ            |                      |                                          | Select Status                         |                                                       | Ŧ       |
| Bat<br>All | tch Start D  | ate                             | Batch End Date                                                                                             |               | Batc<br>Sear   | ch ID<br>ch by Batch | ID                                       | Apply Reset                           |                                                       |         |
|            | Batch<br>ID  | Batch Type                      | Job Role Code (QP Code)                                                                                    | Batch<br>Size | Start<br>Date  | End<br>Date          | Assessment<br>Start Date                 | Assessment<br>End Date                | Batch Status                                          | Actions |
| 1.         | 1075         | Training of<br>Trainer-New      | Hair Stylist (BWS/Q0202),<br>Trainer (MEP/Q2601)                                                           | 1             | 14-08-<br>2019 | 31-08-<br>2019       | 29-08-2019,<br>31-08-2019                | 29-08-2019,<br>31-08-2019             | Pending to be<br>Published                            |         |
| 2.         | 1065         | Training of<br>Trainer-Existing | Aesthetic Skin Technician<br>(BWS/Q0501),<br>Aesthetic Skin Trainer<br>(BWS/Q0503),<br>Trainer (MEP/Q2601) | 10            | 09-08-<br>2019 | 09-08-<br>2019       | 01-08-2019,<br>01-08-2019,<br>02-08-2019 | 08-08-2015<br>01-08-2015<br>09-08-201 | View Batch Details<br>Accept Batch<br>Reject Batch, ሙ |         |

Click **Reject Batch**, the **Reason for Rejecting Batch** screen appears.

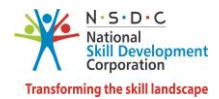

The Reason for Rejecting Batch screen allows the Training Centre to select the appropriate rejection reason from the drop-down list.

| Reason for Rejecting Batch | ×                   |
|----------------------------|---------------------|
| Select a Rejected Reason   | •                   |
| Please provide a reason    |                     |
|                            | li.                 |
|                            | Close Save & Submit |

> Enter the appropriate reason to reject the particular batch.

| Reason for Rejecting Batch | ×                   |
|----------------------------|---------------------|
| Select a Rejected Reason   | Ŧ                   |
| Select a Rejected Reason   |                     |
| Occupied for Training      |                     |
| Infrastructure Unavailable |                     |
| Other                      |                     |
|                            |                     |
|                            |                     |
|                            |                     |
|                            |                     |
|                            |                     |
|                            |                     |
|                            |                     |
|                            | Close Save & Submit |

> Click Save & Submit, the screen appears as follows.

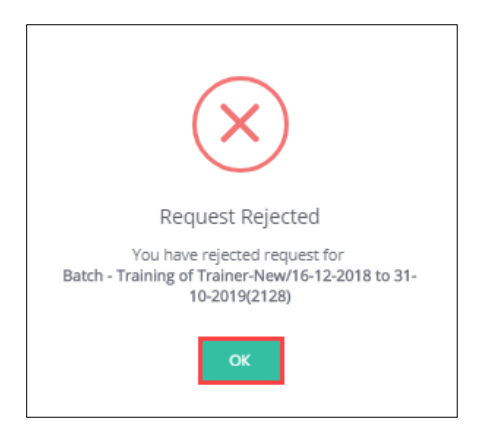

> Click **OK**, to navigate to the **All Assigned Batches** screen.

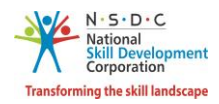

## 3. View Batch Details

The **View Batch Details** screen allows the Training Centre to view all the details of the assigned ToT/ToA batches.

#### To Navigate

Home - - > Dashboard - - > View Batches - - > Accepted - - > Action - - > View Batch Details - - > Batch Details

| Training Centre 🟠 - Dashboard                                                                                                    |                         |                        |                               |  |  |  |  |  |  |  |
|----------------------------------------------------------------------------------------------------|-------------------------|------------------------|-------------------------------|--|--|--|--|--|--|--|
| View and Manage Trainings<br>Here you can view search, accept and view batches assigned and applicants for the batches. Also manage your associated Trainers. |                         |                        |                               |  |  |  |  |  |  |  |
| المعرفي (AAF Submit                                                                                                    | View Batches            | Associated Trainers    | ن<br>ت<br>ک<br>TC SPOC Change |  |  |  |  |  |  |  |
| View My Submitted CAAF                                                                                                    | All Batches & Preferred | My Associated Trainers | TC SPOC Change                |  |  |  |  |  |  |  |
| U<br>View Applications<br>View/Accept Applicants for Batch                                                                                                    |                         |                        |                               |  |  |  |  |  |  |  |

> The **All Assigned Batches** screen displays all the details of the batches.

| All A  | ssigned     | Batches                          |            |                                                                       |               |        |                    |                |                           |              |                     |                            | Back   |
|--------|-------------|----------------------------------|------------|-----------------------------------------------------------------------|---------------|--------|--------------------|----------------|---------------------------|--------------|---------------------|----------------------------|--------|
|        | Per         | nding Requests                   |            | Accepted                                                              | Rejected      |        |                    |                |                           |              |                     |                            |        |
| Sector |             |                                  | Batch Type |                                                                       |               | Job Ro | e                  |                |                           | Batch Status | 5                   |                            |        |
| Sele   | ct Sector   |                                  | ٣          |                                                                       |               | ۳      |                    |                |                           |              | Select Statu        | IS                         |        |
| Batch  | n Start Dat | e                                |            | Batch End Date                                                        |               |        | Batch ID           |                |                           |              |                     |                            |        |
| All    |             |                                  |            | All                                                                   |               |        | Search by Batch ID |                |                           |              | Apply Reset         |                            |        |
|        | Batch<br>ID | Batch Type                       |            | Job Role Code (QP Code)                                               | Batch<br>Size | Sta    | art Date           | End Date       | Assessment Start<br>Date  | Asses        | sment End<br>Date   | Batch Status               | Action |
| 1.     | 2762        | Training of Trainer-<br>Existing | Do         | mestic Biometric Data Operator<br>(SSC/Q2213),<br>Trainer (MEP/Q2601) | 3             | 2      | 27-12-<br>2019     | 27-12-<br>2019 | 27-12-2019,<br>27-12-2019 | 27-<br>27-   | 12-2019,<br>12-2019 | Pending to be<br>Published |        |
| 2.     | 2761        | Training of Trainer-New          |            | Analyst (SSC/Q0701),<br>Trainer (MEP/Q2601)                           | 19            | 2      | 26-12-<br>2019     | 12-12-<br>2020 | 29-12-2019,<br>04-12-2020 | 29-<br>04-   | 12-2019,<br>12-2020 | rubisticu                  | U      |

> Click View Batch Details, the Batch Details screen appears.

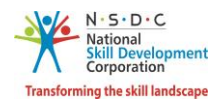

- > The **Batch Details** screen hosts *three* sections as listed below.
  - Batch Details
  - Domain Job Role
  - Platform Job Role
- The Batch Details section displays the details of the batch such as Batch ID, Batch Name, Batch Size, Batch Date, Batch Type, and Sector.

| Batch ID - 1091                                      | Go Back                                                            |  |  |  |
|------------------------------------------------------|--------------------------------------------------------------------|--|--|--|
| Batch Details Applied Applicants Enrolled Applicants |                                                                    |  |  |  |
|                                                      |                                                                    |  |  |  |
| Batch ID: 1091                                       | Batch Name: Training of Trainer-New/20-08-2019 to 31-08-2019(1091) |  |  |  |
| Batch Size: 1                                        | Batch Date: 20/08/2019 to 31/08/2019                               |  |  |  |
| Batch Type: Training of Trainer-New                  | Sector: Beauty & Wellness                                          |  |  |  |

The Domain Job Role section displays the details of the job role domain such as Job Role Code, Job Role, Training Dates (DD-MM-YYYY), Assessment Dates (DD-MM-YYYY) and also allows to view Attendance under Action.

| Domain Job Role |              |                             |                               |        |
|-----------------|--------------|-----------------------------|-------------------------------|--------|
| Job Role Code   | Job Role     | Training Dates (DD-MM-YYYY) | Assessment Dates (DD-MM-YYYY) | Action |
| BWS/Q0202       | Hair Stylist | 20-08-2019 to 21-08-2019    | 29-08-2019 to 29-08-2019      |        |

The Platform Job Role section displays the details of the job role platform such as Job Role Code, Job Role, Training Dates (DD-MM-YYYY), Assessment Dates (DD-MM-YYYY) and also allows the Training Centre to view the attendance under Action.

| Platform Job Role |          |                             |                               |        |
|-------------------|----------|-----------------------------|-------------------------------|--------|
| Job Role Code     | Job Role | Training Dates (DD-MM-YYYY) | Assessment Dates (DD-MM-YYYY) | Action |
| MEP/Q2601         | Trainer  | 22-08-2019 to 27-08-2019    | 30-08-2019 to 30-08-2019      |        |

Click **Go Back**, to navigate to the **Accepted** screen.

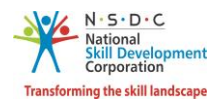

# 4. Applicants

The **Applied Applicant** screen allows the Training Centre to View Applied Applicants or Enroll Applicant or Reject Applicant

## 4.1 View Applied Applicants

The **View Applied Applicant** screen allows the Training Centre to view the applied applicant list.

#### To Navigate

Home - - > Dashboard - - > View Batches - - > All Assigned Batches - - > Accepted - - > Actions - - > View Batch Details - - > Applied Applicants

| Training Centre                                                  | ධ - Dashboard                                                |                                               |                                  |
|------------------------------------------------------------------|--------------------------------------------------------------|-----------------------------------------------|----------------------------------|
| View and Manage <sup>-</sup><br>Here you can view search, accept | <b>Frainings</b><br>and view batches assigned and applicants | for the batches.Also manage your a            | ssociated Trainers.              |
| (چ)                                                              | ر<br>کی<br>کی                                                | رهي)<br>ا                                     | ্ৰ<br>জ                          |
| My CAAF Submit<br>View My Submitted CAAF                         | View Batches<br>All Batches & Preferred                      | Associated Trainers<br>My Associated Trainers | TC SPOC Change<br>TC SPOC Change |
| ÷                                                                |                                                              |                                               |                                  |
| View Applications<br>View/Accept Applicants for Batch            |                                                              |                                               |                                  |

> The **All Assigned Batches** screen allows the Training Centre to enroll the applicant for ToT/ToA.

| All A | Assigned    | Batches                          |    |                                                                       |               |     |               |                |                           |            |                      |                            | Back     |
|-------|-------------|----------------------------------|----|-----------------------------------------------------------------------|---------------|-----|---------------|----------------|---------------------------|------------|----------------------|----------------------------|----------|
|       | Per         | nding Requests                   |    | Accepted                                                              | Rejected      |     |               |                |                           |            |                      |                            |          |
| Secto | or          |                                  |    | Batch Type                                                            |               |     | Job Ro        | le             |                           |            | Batch Status         | 5                          |          |
| Sele  | ect Sector  |                                  | ٠  |                                                                       |               | •   |               |                |                           | ٣          | Select Statu         | IS                         |          |
| Batc  | h Start Da  | e                                |    | Batch End Date                                                        |               |     | Batch         | ID             |                           |            |                      |                            |          |
| All   |             |                                  |    | All                                                                   |               |     | Search        | by Batch ID    |                           |            | Apply                | Reset                      |          |
|       | Batch<br>ID | Batch Type                       |    | Job Role Code (QP Code)                                               | Batch<br>Size | Sta | irt Date      | End Date       | Assessment Start<br>Date  | Asses      | isment End<br>Date   | Batch Status               | Actions  |
| 1.    | 2762        | Training of Trainer-<br>Existing | Do | mestic Biometric Data Operator<br>(SSC/Q2213),<br>Trainer (MEP/Q2601) | 3             | 2   | 7-12-<br>2019 | 27-12-<br>2019 | 27-12-2019,<br>27-12-2019 | 27-<br>27- | 12-2019,<br>12-2019  | Pending to be<br>Published |          |
| 2.    | 2761        | Training of Trainer-New          |    | Analyst (SSC/Q0701),<br>Trainer (MEP/Q2601)                           | 19            | 2   | 6-12-<br>2019 | 12-12-<br>2020 | 29-12-2019,<br>04-12-2020 | 29-<br>04- | 12-2019,<br>-12-2020 | Fublished                  | <u>.</u> |

> Click View Batch Details, to navigate to the Applied Applicants screen.

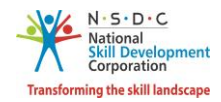

The Applied Applicants screen lists all the applied applicants along with the details such as Applicant ID, Applicant Name, Email Address, Mobile Number and allows the Training Centre to enroll the applicant/s.

| Batch ID      | - 1079             |                     |                           |                       |               | Go Back                    |
|---------------|--------------------|---------------------|---------------------------|-----------------------|---------------|----------------------------|
| Batch Details | Applied Applicants | Enrolled Applicants |                           |                       |               |                            |
|               |                    |                     |                           |                       |               |                            |
|               |                    |                     |                           | Selected 0 Candidates | De-Select All | Enroll Selected Applicants |
|               | Applicant ID       | Applicant Name      | Email Address             |                       | Mobile Number | Action                     |
|               | T-013B71           | Sushmita Kumari     | kishore.m@transneuron.com |                       | 8790932017    |                            |
|               | TR75556            | ash                 | ashlin.j@transneuron.com  |                       | 7411800141    |                            |

> Click **Go Back**, to navigate to the **Accepted** screen.

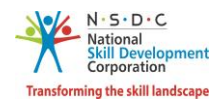

## 4.2 Enroll Applicants

The **Enroll Applicants** screen allows the Training Centre to enroll applicants.

#### To Navigate

Home - - > Dashboard - - > View Batches - - > Accepted - - > Action - - > View Batch Details - - > Applied Applicants - - > Action - - > Enroll Applicant

| Training Centre 命 - Dashboard                                      |                                               |                                               |                                  |  |
|--------------------------------------------------------------------|-----------------------------------------------|-----------------------------------------------|----------------------------------|--|
| View and Manage Train<br>Here you can view search, accept and view | ings<br>v batches assigned and applicants for | the batches.Also manage your associ           | ated Trainers.                   |  |
| My CAAF Submit<br>View My Submitted CAAF                           | View Batches<br>All Batches & Preferred       | Associated Trainers<br>My Associated Trainers | TC SPOC Change<br>TC SPOC Change |  |
| View Applications<br>View/Accept Applicants for Batch              |                                               |                                               |                                  |  |

> The **Applied Applicant** screen allows the Training Centre to enroll an applicant for ToT/ToA.

| Batch II      | ) - 1079           |                     |                           |                                     | Go Back                                                |
|---------------|--------------------|---------------------|---------------------------|-------------------------------------|--------------------------------------------------------|
| Batch Details | Applied Applicants | Enrolled Applicants |                           |                                     |                                                        |
|               |                    |                     |                           | Selected 0 Candidates De-Select All | Enroll Selected Applicants                             |
|               | Applicant ID       | Applicant Name      | Email Address             | Mobile Number                       | Action                                                 |
| -             | TR18213            | Raj singh           | kishore.m@transneuron.com | 8790932017                          | •                                                      |
|               | TR18302            | Narender            | kishore.m@transneuron.com | 8790932017                          | View Details<br>Enroll Applicant M<br>Reject Applicant |

The Applied Applicant screen lists all the applicants along with the details such as Applicant ID, Applicant Name, Email Address, Mobile Number, and also allows Training Centre to enroll the candidate to the batch.

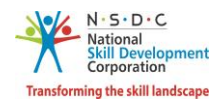

- > The Training Centre can enroll individual/multiple applied applicants as follows.
  - To enroll the individual applicant, click **Enroll Applicant** from Action.
  - To enroll all/multiple applied applicants, select the checkboxes next to Applicant ID. Click **Enroll Selected Applicants**, the following screen appears.

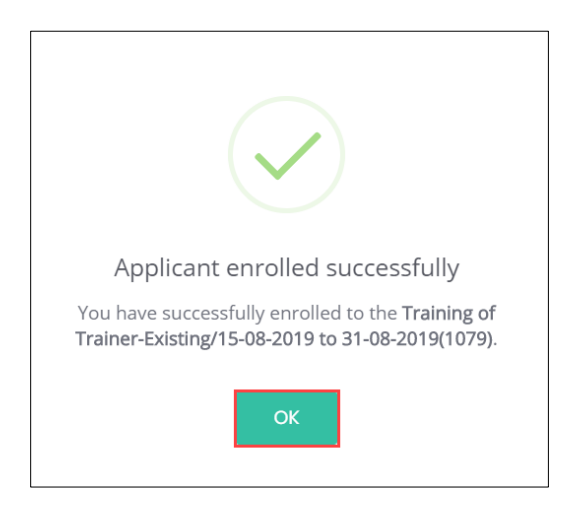

Click **OK**, to navigate to the **Enrolled Applicants** screen.

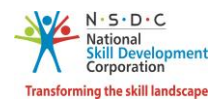

## 4.3 Reject Applicants

The **Reject Applicants** screen allows the Training Centre to reject the applicants.

#### To Navigate

Home - - > Dashboard - - > View Batches - - > Accepted - - > Action - - > View Batch Details - - > Applied Applicant - - > Action - - > Reject Applicant

| Training Centre 🔝 - 🛛                                              | Dashboard                                     |                                               |                                  |
|--------------------------------------------------------------------|-----------------------------------------------|-----------------------------------------------|----------------------------------|
| View and Manage Train<br>Here you can view search, accept and view | ings<br>w batches assigned and applicants for | the batches.Also manage your associ           | ated Trainers.                   |
| My CAAF Submit<br>View My Submitted CAAF                           | View Batches<br>All Batches & Preferred       | Associated Trainers<br>My Associated Trainers | TC SPOC Change<br>TC SPOC Change |
| View Applications<br>View/Accept Applicants for Batch              |                                               |                                               |                                  |

> The **Applied Applicants** screen allows the Training Centre to reject an applicant for ToT/ToA.

| Batch ID      | ) - 1081           |                     |                          |                                   | Go Back                    |
|---------------|--------------------|---------------------|--------------------------|-----------------------------------|----------------------------|
| Batch Details | Applied Applicants | Enrolled Applicants |                          |                                   |                            |
|               |                    |                     |                          | Selected 0 Candidates De-Select A | Enroll Selected Applicants |
|               | Applicant ID       | Applicant Name      | Email Address            | Mobile Number                     | Action                     |
|               | TR75556            | ash                 | ashlin.j@transneuron.com | 7411800141                        |                            |
|               |                    |                     |                          |                                   | View Details               |
|               |                    |                     |                          |                                   | Enroll Applicant           |
|               |                    |                     |                          |                                   | Reject Applicant           |

- The Applied Applicants screen lists all the applicants along with the details of the applicants such as Applicant ID, Applicant Name, Email Address, Mobile Number, and also allows the Training Centre to Reject the candidate to the batch.
- > Click **Reject Applicant**, the **Reason for Rejections of Candidate** screen appears.

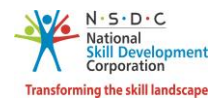

The Reason for Rejections of Candidate screen allows the Training Centre to reject the applicant for ToT/ToA.

| Reason for Rejections of Candidate | ×                      |
|------------------------------------|------------------------|
| Select Rejection Reason            | ~                      |
| Enter remarks                      |                        |
|                                    | Close Reject Candidate |

- > The **Reason for Rejections of Candidate** screen allows the Training Centre to reject the batch.
- Select the appropriate *rejection reason* from the drop-down list.

| Reason for Rejections of Candidate    | × |
|---------------------------------------|---|
| Select Rejection Reason               | ^ |
| Q, þearch                             | ٦ |
| Eligibility Criteria not met          |   |
| Candidate is Unresponsive/Unreachable |   |
| Batch full                            |   |
| Other                                 |   |
|                                       |   |

> Enter the appropriate comments. Click **Reject Candidate**, the following screen appears.

| $\overline{\mathbf{X}}$                                                                |
|----------------------------------------------------------------------------------------|
| Applicant Rejected                                                                     |
| You have rejected from Training of Trainer-<br>Existing/19-08-2019 to 19-08-2019(1081) |
| ОК                                                                                     |

> Click **OK**, to navigate to the **Applied Applicants** screen.

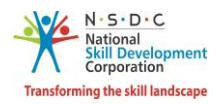

# 5. Send Batch to SSC for Approval

The **Send Batch to SSC for Approval** screen allows the Training Centre to send the batch to SSC, once all the candidates are enrolled in the batch.

#### To Navigate

Home - - > Dashboard - - > View Batches - - > Accepted - - > Action - - > View Batch Details - - > Enrolled Applicant - - > Send Batch to SSC Approval

| Training Centre 🎰 -                                               | Dashboard                                     |                                               |                                  |
|-------------------------------------------------------------------|-----------------------------------------------|-----------------------------------------------|----------------------------------|
| View and Manage Trair<br>Here you can view search, accept and vie | nings<br>w batches assigned and applicants fo | r the batches.Also manage your associ         | ated Trainers.                   |
| (ھ                                                                | ( <sup>(</sup> <sup>(</sup> ))                | (@)                                           | ( <sup>33)</sup>                 |
| My CAAF Submit<br>View My Submitted CAAF                          | View Batches<br>All Batches & Preferred       | Associated Trainers<br>My Associated Trainers | TC SPOC Change<br>TC SPOC Change |
| 4                                                                 |                                               |                                               |                                  |
| View Applications<br>View/Accept Applicants for Batch             |                                               |                                               |                                  |

The Accepted section displays the accepted batch details and also allows to view batch details under Action.

| All A | Assigned    | Batches                          |                                                                        |               |                |                |                           |                                  |                            | Back    |
|-------|-------------|----------------------------------|------------------------------------------------------------------------|---------------|----------------|----------------|---------------------------|----------------------------------|----------------------------|---------|
|       | Per         | nding Requests                   | Accepted                                                               | Rejected      |                |                |                           |                                  |                            |         |
| Secto | or          |                                  | Batch Type                                                             |               | Job R          | ole            |                           | Batch Statu                      | S                          |         |
| Sele  | ect Sector  |                                  | v                                                                      | ,             | •              |                |                           | <ul> <li>Select Statu</li> </ul> | IS                         |         |
| Batcl | h Start Dat | e                                | Batch End Date                                                         |               | Batch          | ID             |                           |                                  |                            |         |
| All   |             |                                  | All                                                                    |               | Searc          | h by Batch ID  |                           | Apply                            | Reset                      |         |
|       | Batch<br>ID | Batch Type                       | Job Role Code (QP Code)                                                | Batch<br>Size | Start Date     | End Date       | Assessment Start<br>Date  | Assessment End<br>Date           | Batch Status               | Actions |
| 1.    | 2762        | Training of Trainer-<br>Existing | Domestic Biometric Data Operato<br>(SSC/Q2213),<br>Trainer (MEP/Q2601) | or 3          | 27-12-<br>2019 | 27-12-<br>2019 | 27-12-2019,<br>27-12-2019 | 27-12-2019,<br>27-12-2019        | Pending to be<br>Published |         |
| 2.    | 2761        | Training of Trainer-New          | Analyst (SSC/Q0701),<br>Trainer (MEP/Q2601)                            | 19            | 26-12-<br>2019 | 12-12-<br>2020 | 29-12-2019,<br>04-12-2020 | 29-12-2019,<br>04-12-2020        | View Batch Details         | 5       |

> Click View Batch Details, to navigate to the Enrolled Applicants screen.

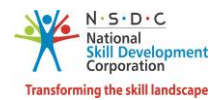

The Enrolled Applicants screen allows the Training Centre to send the batch to SSC approval for the batch.

| Batch II      | ) - 2143           |                     |                   |               | Go Back                        |
|---------------|--------------------|---------------------|-------------------|---------------|--------------------------------|
| Batch Details | Applied Applicants | Enrolled Applicants |                   |               |                                |
|               |                    |                     |                   |               |                                |
|               |                    |                     |                   |               | Send Batch to SSC for Approval |
| S.No.         | Applicant ID       | Applicant Name      | Email Address     | Mobile Number | Action                         |
| 1             | TR1442             | Shiva               | shiva@gmail.com   | 8466678545    |                                |
| 2             | TR1441             | sai nani            | sainani@gmail.com | 9876543400    |                                |

The Enrolled Applicants screen lists all the enrolled applicant along with the details such as Applicant ID, Applicant Name, Email Address, Mobile Number and allows the Training Centre to view details under Action.

Note: Once all the applicants are enrolled, the Training Centre must send the batch to SSC for Approval.

> Click Send Batch to SSC for Approval, the Submitted for Approval screen appears.

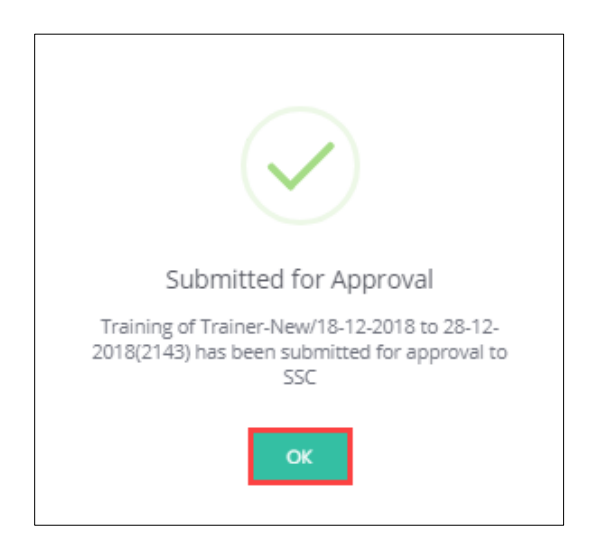

Click **OK**, to navigate to the **Accepted** screen.

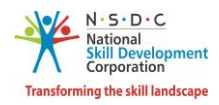

# 6. View Applicant Details

The **View Applicant Details** screen allows the Training Centre to view all the details of the Applicant.

#### To Navigate

Home - - > Dashboard - - > View Batches - - > All Assigned Batches - - > Accepted - - > Action - - > View Batch Details - - > Enrolled Applicants - - > Action - - > View Details

| Training Centre 🎰 - 🛛                                              | ashboard                                  |                                               |                     |  |
|--------------------------------------------------------------------|-------------------------------------------|-----------------------------------------------|---------------------|--|
| View and Manage Train<br>Here you can view search, accept and view | ings<br>v batches assigned and applicants | for the batches.Also manage your a            | ssociated Trainers. |  |
| My CAAF Submit<br>View My Submitted CAAF                           | View Batches<br>All Batches & Preferred   | Associated Trainers<br>My Associated Trainers | TC SPOC Change      |  |
| View Applications<br>View/Accept Applicants for Batch              |                                           |                                               |                     |  |

> The **All Assigned Batches** screen displays all the assigned batches details and also allows to view detail under Action.

| All A | Assigned    | Batches                          |     |                                                                       |               |     |                |                |                           |            |                      |                            | Back    |
|-------|-------------|----------------------------------|-----|-----------------------------------------------------------------------|---------------|-----|----------------|----------------|---------------------------|------------|----------------------|----------------------------|---------|
|       | Per         | nding Requests                   |     | Accepted                                                              | Rejected      |     |                |                |                           |            |                      |                            |         |
| Secto | or          |                                  |     | Batch Type                                                            |               |     | Job Ro         | e              |                           |            | Batch Statu          | IS                         |         |
| Sele  | ect Sector  |                                  | •   |                                                                       |               | •   |                |                |                           | *          | Select State         | us                         |         |
| Batc  | h Start Dat | e                                |     | Batch End Date                                                        |               |     | Batch          | D              |                           |            |                      |                            |         |
| All   |             |                                  |     | All                                                                   |               |     | Search         | by Batch ID    |                           |            | Apply                | Reset                      |         |
|       | Batch<br>ID | Batch Type                       |     | Job Role Code (QP Code)                                               | Batch<br>Size | Sta | art Date       | End Date       | Assessment Start<br>Date  | Asses      | isment End<br>Date   | Batch Status               | Actions |
| 1.    | 2762        | Training of Trainer-<br>Existing | Dor | mestic Biometric Data Operator<br>(SSC/Q2213),<br>Trainer (MEP/Q2601) | 3             | 2   | 27-12-<br>2019 | 27-12-<br>2019 | 27-12-2019,<br>27-12-2019 | 27-<br>27- | 12-2019,<br>12-2019  | Pending to be<br>Published | ()      |
| 2.    | 2761        | Training of Trainer-New          |     | Analyst (SSC/Q0701),<br>Trainer (MEP/Q2601)                           | 19            | 2   | 26-12-<br>2019 | 12-12-<br>2020 | 29-12-2019,<br>04-12-2020 | 29-<br>04- | 12-2019,<br>-12-2020 | Fublished                  | 40      |

> Click View Batch Details, to navigate to the Enrolled Applicants screen.

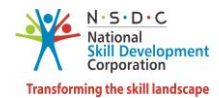

The Enrolled Applicants screen lists all the enrolled applicants along with the details such as Applicant ID, Applicant Name, Email Address, Mobile Number and allows the Training Centre to view details under Action.

|      | Batch ID   | - 11361            |                     |                           |               | Go Back       |
|------|------------|--------------------|---------------------|---------------------------|---------------|---------------|
| Bato | ch Details | Applied Applicants | Enrolled Applicants |                           |               |               |
|      | S.No.      | Applicant ID       | Applicant Name      | Email Address             | Mobile Number | Action        |
|      | 1          | TR38779            | KIRAN KUMARI        | animesh.s@transneuron.com | 9986223869    |               |
|      | 2          | TR38715            | RITU SAGAR          | animesh.s@transneuron.com | 9986223869 V  | iew Details 🖑 |

- > Click View Details, the View Applicant Details screen appears.
- > The View Applicant Details screen hosts *seven* sections as listed below.
  - Personal Information
  - Identity Details
  - Contact & address Details
  - Education Details
  - Added Industrial Experience Details
  - Added Training Experience Details
  - Applicant Type
- The Personal Information section allows the Training Centre to view CV/Resume of the applicant and also displays the personal details such as Name of the Applicant, Date of Birth, Gender, Languages Known, Religion and Category.

| View App                 | lica | ant Details  | Go Back           | View CV/Resume |            |  |  |
|--------------------------|------|--------------|-------------------|----------------|------------|--|--|
| Personal I               | nf   | ormation     |                   |                |            |  |  |
| Name of the<br>Applicant | :    | KIRAN KUMARI | Date of Birth     | :              | 15/05/1990 |  |  |
| Gender                   | :    | Female       | Language<br>Known | :              | Hindi      |  |  |
| Religion                 | :    | Hindu        | Category          | :              | General    |  |  |

**Note:** The Training Centre can view the CV/Resume of the Applicant only in *pdf* format.

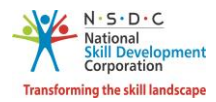

> The **Identity Details** section displays the details of identity such as Name and Number.

| Identity Details |          |        |   |              |
|------------------|----------|--------|---|--------------|
| Name             | : aadhar | Number | : | XXXXXXXX2309 |

The Contact & Address Details section displays the details of the contact & address such as Mobile Number of Applicant, Pincode, Email Address of Applicant, State/Union Territory, Applicant Address, District/City, Nearby Landmark, and Tehsil/Mandal.

| Contact & Address Details     |                                                           |                       |              |  |  |  |  |  |  |  |
|-------------------------------|-----------------------------------------------------------|-----------------------|--------------|--|--|--|--|--|--|--|
| Mobile Number of<br>Applicant | : 8790932017                                              | Pincode               | : 110073     |  |  |  |  |  |  |  |
| Email Address of Applicant    | : kishore.m@transneuron.com                               | State/Union Territory | : DELHI      |  |  |  |  |  |  |  |
| Applicant Address             | : 22, ghuman hera part-1, Ghuman Hera<br>South West Delhi | District/City         | : SOUTH WEST |  |  |  |  |  |  |  |
| Nearby Landmark               | : Near Allahabad Bank                                     | Tehsil/Mandal         | : Kapeshera  |  |  |  |  |  |  |  |

The Education Details section displays the details of the education and also allows to view the education certificate in pdf format.

| Education Details |      |                                                                 |
|-------------------|------|-----------------------------------------------------------------|
| Graduate :        | B.A. | b0c97b52-7d7b-4244-8795-fe4ebblc0b89_Graduation Certificate.pdf |

The Added Industrial Experience Details section displays the details of the added industrial experience and also allows to view the experience certificate in pdf format.

| Added Industrial Experience Details |              |       |                |  |  |
|-------------------------------------|--------------|-------|----------------|--|--|
|                                     | Management : | Nayak | Experience.pdf |  |  |

The Added Training Experience Details section displays the details of the added training experience and also allows to view the experience certificate in pdf format

| Added Training Experien | Added Training Experience Details |          |         |  |
|-------------------------|-----------------------------------|----------|---------|--|
| Management :            | Nayak                             | Experier | nce.pdf |  |

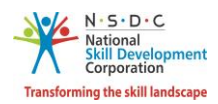

> The **Applicant Type** section displays the details of the applicant type.

Applicant Type

> Click **GO Back**, to navigate to the **Batch Details** screen.

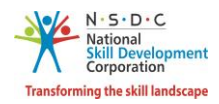

# 7. Raise Reschedule Request

The **Raise Reschedule Request** screen allows the Training Centre to request for rescheduling the batch.

#### To Navigate

Home - - > Dashboard - - > View Batches - - > All Assigned Batches - - > Accepted - - > Actions - - > Raise Reschedule Request

| Training Centre 🎰 - D                                              | ashboard                                      |                                               |                |
|--------------------------------------------------------------------|-----------------------------------------------|-----------------------------------------------|----------------|
| View and Manage Train<br>Here you can view search, accept and view | ings<br>v batches assigned and applicants for | the batches.Also manage your associ           | ated Trainers. |
| My CAAF Submit<br>View My Submitted CAAF                           | View Batches<br>All Batches & Preferred       | Associated Trainers<br>My Associated Trainers | TC SPOC Change |
| View Applications<br>View/Accept Applicants for Batch              |                                               |                                               |                |

> The All Assigned Batches screen displays all the batches assigned to the Training Centre by SSC.

| Al | l Assigned    | Batches                    |                                                                 |               |                |                            |                           |                                |                                           | Back     |
|----|---------------|----------------------------|-----------------------------------------------------------------|---------------|----------------|----------------------------|---------------------------|--------------------------------|-------------------------------------------|----------|
|    | Per           | nding Requests             | Accepted                                                        | Rej           | ected          |                            |                           |                                |                                           |          |
| Se | ctor          |                            | Batch Type                                                      |               |                | Job Role                   |                           | Batch Stat                     | us                                        |          |
| S  | elect Sector  |                            | •                                                               |               | ٠              |                            |                           | <ul> <li>Select Sta</li> </ul> | tus                                       | ,        |
| Ba | tch Start Dat | e                          | Batch End Date                                                  |               |                | Batch ID<br>Search by Bate | :h ID                     | Apply                          | Rosot                                     |          |
|    | Batch<br>ID   | Batch Type                 | Job Role Code (QP Code)                                         | Batch<br>Size | Start<br>Date  | End<br>Date                | Assessment Start<br>Date  | Assessment End<br>Date         | Batch Status                              | Actions  |
| 1. | 11404         | Training of<br>Trainer-New | Hair Stylist (BWS/Q0202),<br>Trainer (MEP/Q2601)                | 4             | 24-09-<br>2019 | 31-10-<br>2019             | 26-09-2019,<br>03-10-2019 | 26-09-2019,<br>03-10-2019      | Published                                 |          |
| 2. | 11397         | Training of<br>Trainer-New | Warper (PWD/TSC/Q7302),<br>Trainer (MEP/Q2601)                  | 4             | 23-09-<br>2019 | 31-10-<br>2019             | 06-09-2019,<br>06-09-2019 | 25-09-2019,<br>01-10-2019      | View Batch Details<br>Raise Reschedule R  | equest 🖑 |
| 3. | 11391         | Training of<br>Trainer-New | Draughtsman - Piping<br>(HYC/CSC/Q0403),<br>Trainer (MEP/Q2601) | 5             | 23-09-<br>2019 | 31-10-<br>2019             | 06-09-2019,<br>06-09-2019 | 25-09-2019,<br>01-10-2019      | Raise Cancellation I<br>Enroll Applicants | Request  |

> Click Raise Reschedule Request, the Raise Reschedule Request screen appears.

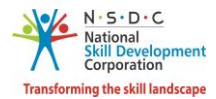

> The **Raise Reschedule Request** screen allows the Training Centre to upload the supporting document.

| Raise Resched                                                                    | ule Request         | ×            |
|----------------------------------------------------------------------------------|---------------------|--------------|
| Upload Suppo                                                                     | ting Document       |              |
| Choose file*<br>File size upto 5 mb<br>(only pdf, doc, jpeg<br>Upload<br>Comment | Browse<br>jpg, png) |              |
| Please provide a re                                                              | ison                |              |
|                                                                                  |                     | Close Submit |

- Click Browse to upload the supporting documents. The Training Centre can upload only pdf, jpeg, png, jpg, and the maximum file size is *five* MB. Click Upload. On the upload, the message appears as a filename.ext Uploaded Successfully.
- > Enter the appropriate reason/comment to *reschedule* the batch.
- > Click **Submit**, the **Reschedule Request Raised** screen appears.

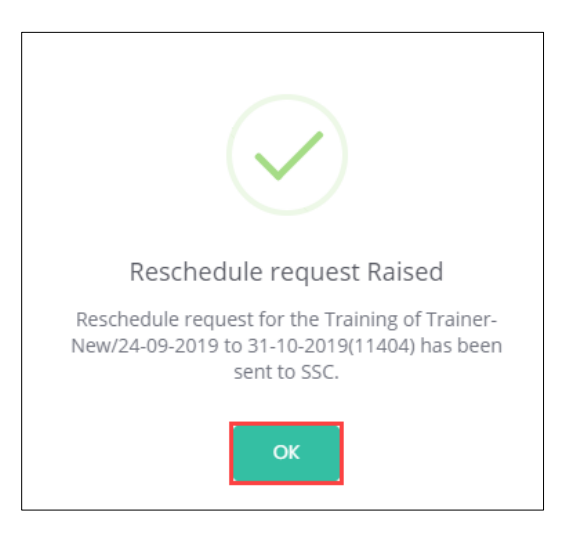

> Click **OK**, to navigate to the **All Assigned Batches** screen.

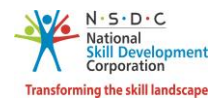

# 8. Raise Cancellation Request

The **Raise Cancellation Request** screen allows the Training Centre to request for cancelling the batch.

#### To Navigate

Home - - > Dashboard - - > View Batches - - > All Assigned Batches - - > Accepted - - > Actions - - > Raise Cancellation Request

| Training Centre 🎰 - D                                              | ashboard                                    |                                               |                |
|--------------------------------------------------------------------|---------------------------------------------|-----------------------------------------------|----------------|
| View and Manage Train<br>Here you can view search, accept and view | ingS<br>batches assigned and applicants for | the batches Also manage your associ           | ated Trainers. |
| My CAAF Submit<br>View My Submitted CAAF                           | View Batches<br>All Batches & Preferred     | Associated Trainers<br>My Associated Trainers | TC SPOC Change |
| View Applications<br>View/Accept Applicants for Batch              |                                             |                                               |                |

> The All Assigned Batches screen displays all the batches assigned to the Training Centre by SSC.

| A  | II Assigned   | d Batches                  |                                                                 |               |                |                |                           |                               |                                           | Back      |
|----|---------------|----------------------------|-----------------------------------------------------------------|---------------|----------------|----------------|---------------------------|-------------------------------|-------------------------------------------|-----------|
|    | Pe            | nding Requests             | Accepted                                                        | Rej           | jected         |                |                           |                               |                                           |           |
| Se | ector         |                            | Batch Type                                                      |               |                | Job Role       |                           | Batch Sta                     | itus                                      |           |
| S  | Select Sector |                            | •                                                               |               | •              |                |                           | <ul> <li>Select St</li> </ul> | atus                                      | ,         |
| В  | atch Start Da | te                         | Batch End Date                                                  |               |                | Batch ID       |                           |                               |                                           |           |
| A  | 11            |                            | All                                                             |               |                | Search by Bate | ch ID                     | Apply                         | Reset                                     |           |
|    | Batch<br>ID   | Batch Type                 | Job Role Code (QP Code)                                         | Batch<br>Size | Start<br>Date  | End<br>Date    | Assessment Start<br>Date  | Assessment End<br>Date        | l<br>Batch Status                         | Actions   |
| 1. | 11404         | Training of<br>Trainer-New | Hair Stylist (BWS/Q0202),<br>Trainer (MEP/Q2601)                | 4             | 24-09-<br>2019 | 31-10-<br>2019 | 26-09-2019,<br>03-10-2019 | 26-09-2019,<br>03-10-2019     | Published                                 | -         |
| 2. | 11397         | Training of<br>Trainer-New | Warper (PWD/TSC/Q7302),<br>Trainer (MEP/Q2601)                  | 4             | 23-09-<br>2019 | 31-10-<br>2019 | 06-09-2019,<br>06-09-2019 | 25-09-2019,<br>01-10-2019     | View Batch Details<br>Raise Reschedule Re | equest    |
| 3. | 11391         | Training of<br>Trainer-New | Draughtsman - Piping<br>(HYC/CSC/Q0403),<br>Trainer (MEP/Q2601) | 5             | 23-09-<br>2019 | 31-10-<br>2019 | 06-09-2019,<br>06-09-2019 | 25-09-2019,<br>01-10-2019     | Raise Cancellation R<br>Enroll Applicants | Request 🖑 |

> Click Raise Cancellation Request, the Raise Cancellation Request screen appears.

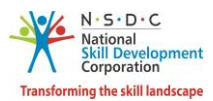

The Raise Cancellation Request screen allows the Training Centre to upload the supporting document.

| Raise Cancellatio                                                                    | on Request        |    |       | ×      |
|--------------------------------------------------------------------------------------|-------------------|----|-------|--------|
| Upload Support                                                                       | ing Docume        | nt |       |        |
| Choose file*<br>File size upto 5 mb<br>(only pdf, doc, jpeg, jp<br>Upload<br>Comment | Browse<br>g, png) |    |       |        |
| Please provide a reas                                                                | on                |    | Close | Submit |

- Click Browse to upload the supporting documents. The Training Centre can upload only pdf, jpeg, png, jpg, and the maximum file size is *five* MB. Click Upload. On the upload, the message appears as a filename.ext Uploaded Successfully.
- > Enter the appropriate reason/comments to *cancel* the batch.
- Click **Submit**, the following screen appears.

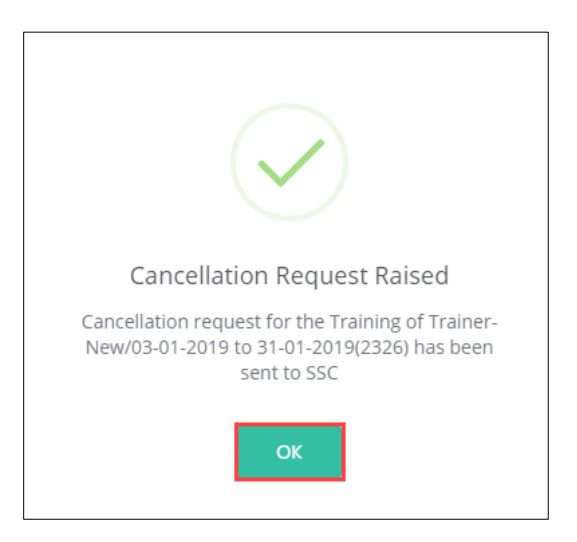

> Click **OK**, to navigate to the **All Assigned Batches** screen.